## Moduł skanera kodów kreskowych Dell Rugged z portami USB do tabletu Latitude Rugged 7220 Podręcznik użytkownika

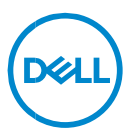

### Uwagi, przestrogi i ostrzeżenia

- UWAGA: napis "UWAGA" wskazuje ważną informację, która pozwala lepiej wykorzystać posiadany komputer.
- △ PRZESTROGA:Napis PRZESTROGA wskazuje na ryzyko uszkodzenia sprzętu lub utraty danych w razie nieprzestrzegania instrukcji.
- OSTRZEŻENIE: Napis OSTRZEŻENIE informuje o sytuacjach, w których występuje ryzyko uszkodzenia sprzętu, obrażeń ciała lub śmierci.

**Copyright © 2021 Dell Inc. i spółki zależne. Wszelkie prawa zastrzeżone.** Dell, EMC i inne znaki towarowe są znakami towarowymi firmy Dell Inc. lub jej spółek zależnych. Inne znaki towarowe mogą być znakami towarowymi ich właścicieli.

2021 – 08 Wersja A00

## Spis treści

| 1. | Wprowadzenie                                                           | 4  |
|----|------------------------------------------------------------------------|----|
| 2. | Cecha                                                                  | 5  |
|    | Unikalne funkcje                                                       | 6  |
| 3. | Konfigurowanie skanera Rugged z portami USB                            | 7  |
| 4. | Dane techniczne                                                        | 9  |
| 5. | Podręcznik użytkownika programu RCC do skanera Rugged<br>z portami USB | 13 |
| 6. | Kontakt z firmą Dell                                                   | 22 |

### 1. Wprowadzenie

Moduł skanera kodów kreskowych Dell Rugged z portami USB do tabletu Dell Rugged Extreme 7220 zapewnia lepszą obsługę skanowania i jest wyposażony w dwa dodatkowe porty USB.

Łącze do widoku HMX https://content.hmxmedia.com/dell-scanner-module-for-rugged-extremetablet/index.html

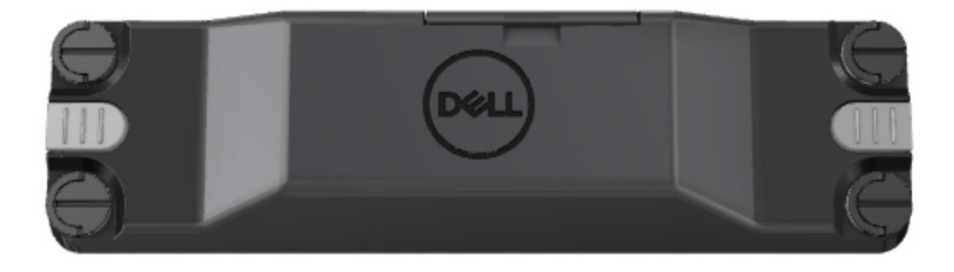

## 2. Cecha

Moduł skanera kodów kreskowych Dell Rugged z portami USB

- Skanowanie i śledzenie kodów kreskowych 1D/2D z mniejszej odległości niż dotychczas dzięki najnowszym rozwiązaniom firmy Honeywell i technologiom skanowania.
- Dwa zewnętrzne fizyczne elementy sterujące, za pomocą których można uruchamiać skaner.
- Możliwość konfiguracji za pomocą programu RCC i uruchamiania przy użyciu programowalnych przycisków tabletu.
- Utrzymanie zgodności tabletu Rugged z normami MIL-STD-810G/H oraz IP-65 nawet z podłączonym skanerem.
- Możliwość skanowania kodów kreskowych 1D/2D z większą niezawodnością i wydajnością.
- Większa szybkość skanowania kodów kreskowych z myślą o zastosowaniach wymagających większej liczby operacji skanowania.
- Dostępne dwa rodzaje modułów optycznych: optyka SR (zasięg standardowy) z możliwością odczytywania kodów UPC z odległości 57,3 cm (22,5") oraz optyka HD (wysoka rozdzielczość), która umożliwia odczytywanie kodów DotCode, C39 2,5 mil i Data Matrix 5 mil o wysokiej rozdzielczości.
- Szerszy zakres temperatury działania umożliwiający obsługę większej liczby zastosowań.
- Tolerancja na ruch do 6 m/s zapewniająca efektywność operacyjną.
- Niższe zużycie energii wydłużające czas eksploatacji baterii w porównaniu z poprzednimi modelami.
- Dostępne interfejsy równoległy i MIPI upraszczające integrację.
- Systemy celowania oparte na diodach LED o wysokiej jasności lub laserze, które pozwalają spełnić wymagania związane z zastosowaniami, jednocześnie zwiększając widoczność mechanizmu celowania.
- Moduł skanera kodów kreskowych Dell Rugged z portami USB dodaje również dwa porty USB 3.0 do tabletu Rugged Extreme 7220.
- Możliwość wyboru szybkości transmisji za pomocą przełącznika.

#### Unikalne funkcje

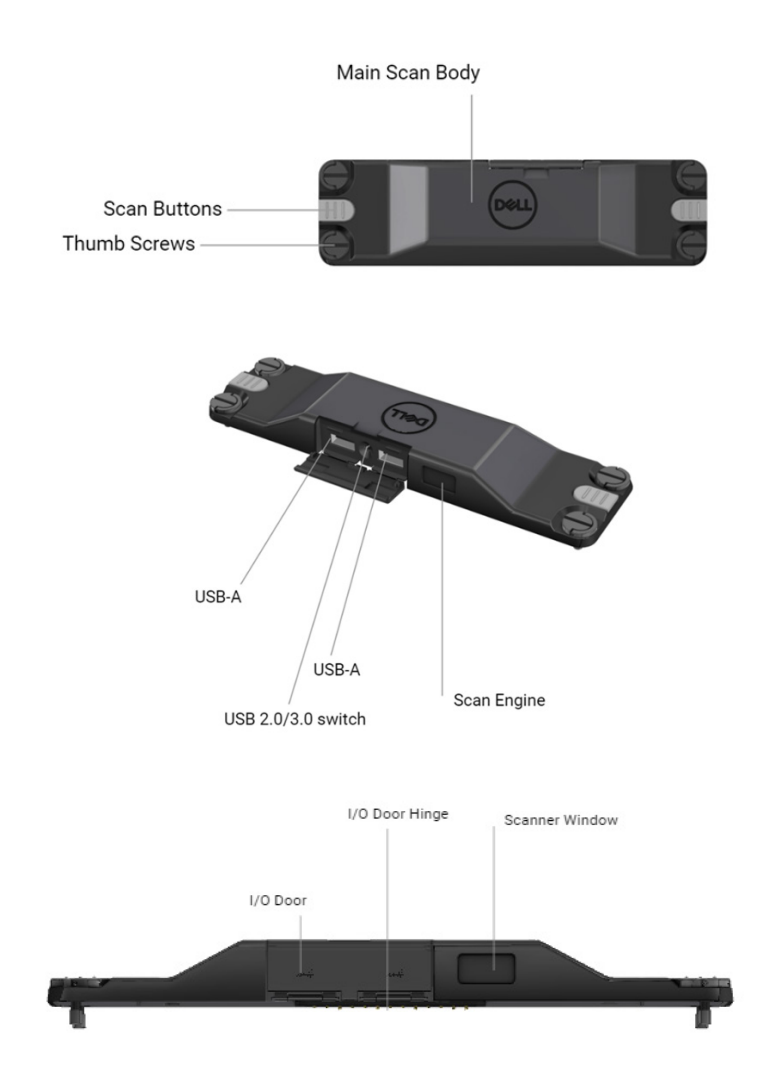

UWAGA: zaleca się zainstalowanie programu RCC w wersji 4.2.1 lub nowszej na tablecie Latitude Rugged 7220.

### 3. Konfigurowanie skanera Rugged z portami USB

1. Odwróć tablet i dopasuj śruby do otworów z tyłu tabletu.

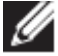

Skaner Rugged z portami USB można łatwo zamocować do tabletu za pomocą śrub skrzydełkowych.

(Kroki 2 i 3 zostały opisane na następnej stronie).

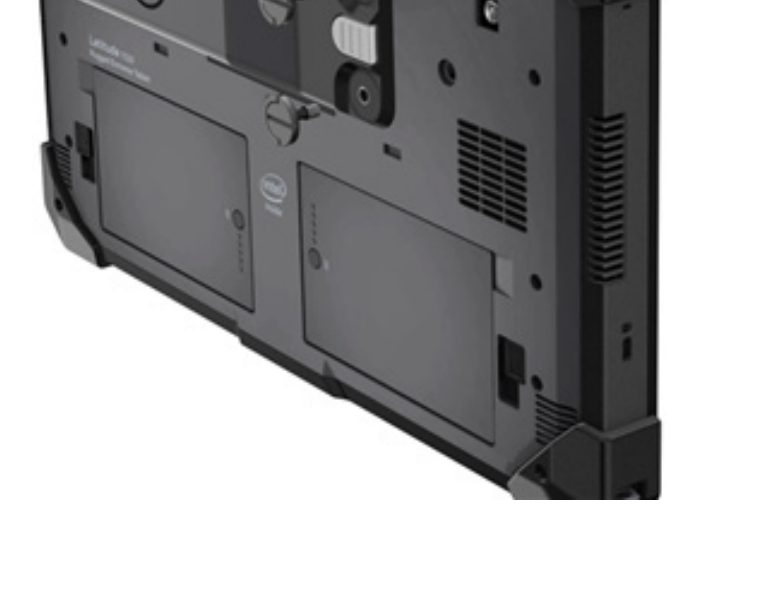

(Ciąg dalszy z poprzedniej strony).

- 2. Podnieś uchwyty i dokręć wszystkie cztery śruby.
- 3. Zamontuj skaner Rugged z portami USB do tabletu Dell Rugged.

www.dell.com/support

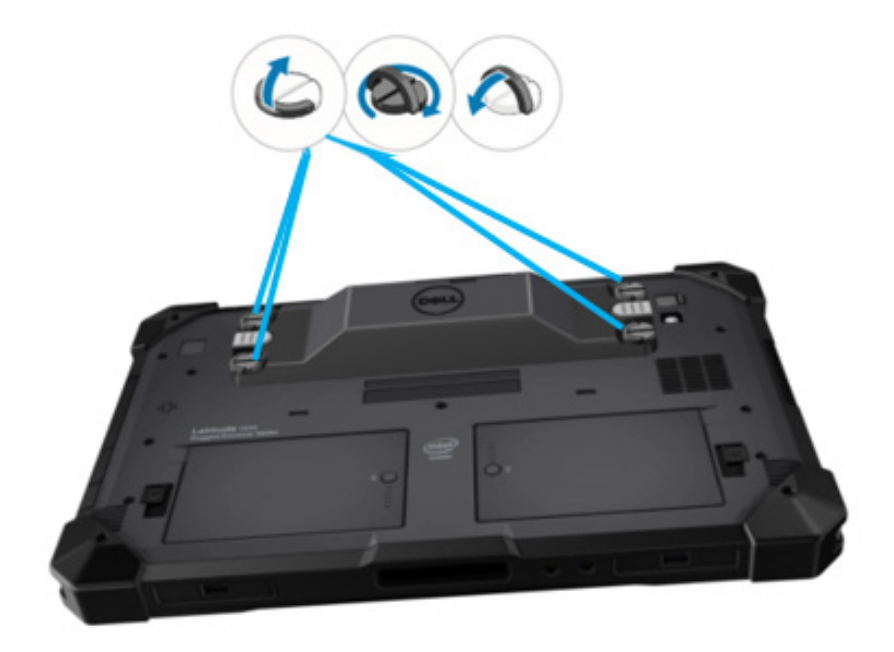

### 4. Dane techniczne

#### • Wymiary i waga

| Opis      | Wartość               |
|-----------|-----------------------|
| Wysokość  | 19,4 mm (0,765")      |
| Szerokość | 55 mm (2,14")         |
| Długość   | 201,8 mm (7,946")     |
| Waga      | 187,5 g (0,413 funta) |

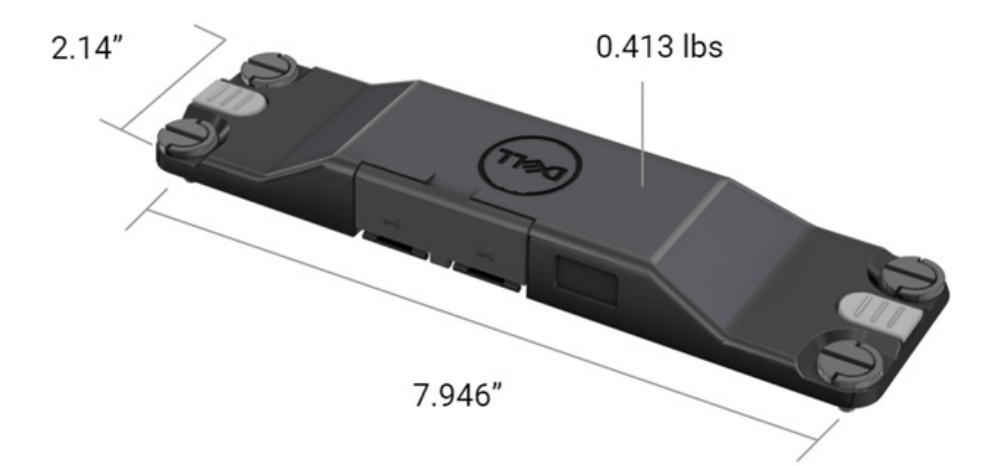

#### • Wymagania skanera

#### Tabela 1. Obsługiwane zestawy symboli

| Element testowy | Pozycja | Typ kodu kreskowego |
|-----------------|---------|---------------------|
|                 | 1       | UPC                 |
|                 | 2       | EAN                 |
|                 | 3       | Code 39             |
|                 | 4       | Code 128            |
| Kod kreskowy    | 5       | Code 11             |
| (1D)            | 6       | Code 93             |
|                 | 7       | MSI Plessy          |
|                 | 8       | ITF                 |
|                 | 9       | Codabar             |
|                 | 10      | GS1 Databar         |

|                      | 1 | Kod QR                            |
|----------------------|---|-----------------------------------|
|                      | 2 | Micro QR                          |
|                      | 3 | DataMatrix                        |
|                      | 4 | PDF417                            |
| Kod kreskowy<br>(2D) | 5 | Micro PDF417                      |
|                      | 6 | Kody złożone                      |
|                      | 7 | TLC-39                            |
|                      | 8 | Aztec                             |
|                      | 9 | Australian Post Standard Customer |
| Nośniki              |   |                                   |

#### • USB Type-A

- 1. Dwa porty USB 3.2 pierwszej generacji
- 2. Obsługa zasilania 2,1 A (min.) za pośrednictwem portów
- 3. Porty nie obsługują funkcji USB PowerShare

#### • Przełącznik portów USB

Moduł ma przełącznik umożliwiający włączanie i wyłączanie komunikacji USB 3.0 w przypadku zakłóceń GPS

#### Wyzwalacz skanera

Moduł skanera ma dwa przyciski wyzwalające, które umożliwiają inicjowanie skanowania przez użytkownika.

#### Wskaźniki użytkownika

- 1. Skaner kodów kreskowych ma diodę LED, która wskazuje operacje skanowania w toku i może być używana do celów diagnostycznych
- 2. Skaner kodów kreskowych emituje dźwięk sygnalizujący zarejestrowanie skanu

#### • Środowisko pracy

- 1. Temperatura podczas pracy: od -29°C do 60°C
- 2. Temperatura podczas przechowywania: od -40°C do 70°C
- 3. Zgodność z wymaganiami normy MIL-810-H

#### Dane dotyczące norm

- 1. Formalne oznaczenie modelu: T03HBCSU
- 2. Wartości znamionowe: 5,5 A, 6-8,4 V prądu stałego
- Klasyfikacja lasera: przeznaczony do użytku w urządzeniach CDRH klasy II / IEC 60825-1 klasy 2
- 4. Bezpieczeństwo elektryczne: element lasera uznany za zgodny z normami IEC 62368-1, EN 62368-1 i UL 60950-1
- 5. Zgodność z normą RoHS: EN IEC 63000

△ Stosowanie elementów sterujących, regulacja lub wykonywanie procedur w sposób inny niż opisane w niniejszym dokumencie może spowodować narażenie na niebezpieczne promieniowanie.

# 5. Podręcznik użytkownika programu RCC do skanera Rugged z portami USB

#### Ustawienia kodów kreskowych

Ustawienia kodów kreskowych pozwalają rejestrować i odczytywać informacje zawarte w kodzie kreskowym. Program Rugged Control Center umożliwia podłączenie zewnętrznego skanera do systemu lub używanie skanera z kamerą do skanowania kodów kreskowych.

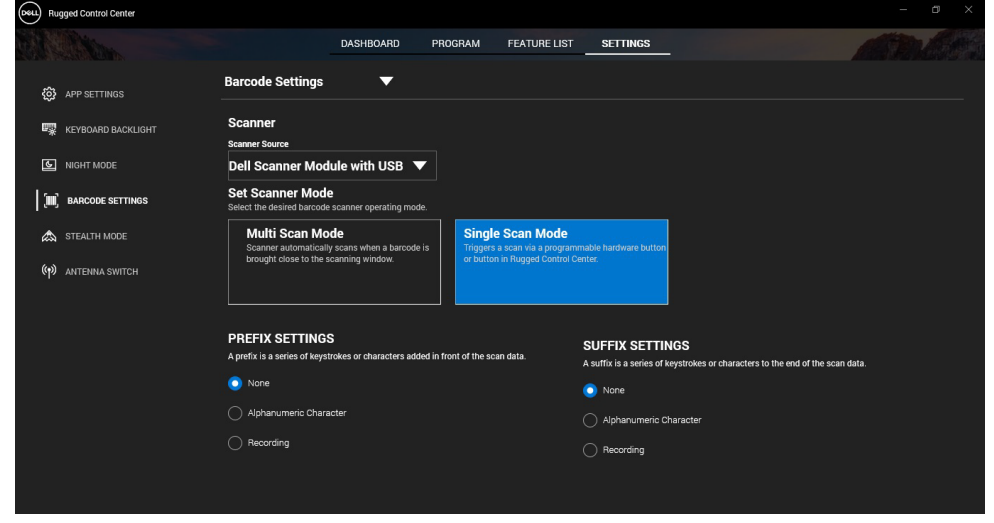

## Pobieranie i instalowanie sterownika skanera Dell Rugged z portami USB

#### Przed wykonaniem procedury

- Upewnij się, że system operacyjny został zaktualizowany do najnowszej wersji.
- Przed zainstalowaniem sterownika upewnij się, że moduł skanera nie jest podłączony do systemu.
- Pobierz i zainstaluj aplikację Dell Rugged Control Center ze strony www.dell.com. Więcej informacji można znaleźć w sekcji Pobieranie programu Rugged Control Center.

#### Procedura

- 1. Aby pobrać sterownik **skanera Rugged z portami USB**, otwórz stronę <u>www.dell.com/support</u>.
- 2. Wpisz nazwę produktu w polu wyszukiwania **Wprowadź kod Service Tag, numer seryjny, numer zgłoszenia serwisowego, nazwę modelu lub słowo kluczowe**. Przykład: Tablet Latitude 7220 Rugged Extreme.

Wyświetli się lista pasujących produktów.

- 3. Wybierz produkt z listy.
- 4. Kliknij pozycję STEROWNIKI I PLIKI DO POBRANIA.
- 5. Pobierz sterownik Dell Barcode Module.
- 6. Kliknij dwukrotnie pobrany plik, aby uruchomić kreatora instalacji.
- 7. Wykonaj instrukcje wyświetlone na ekranie, aby ukończyć instalację. Sterownik **Dell Barcode Module** zostanie zainstalowany.
- 8. Podłącz skaner Rugged z portami USB do systemu.

## Pobieranie i instalowanie sterownika skanera Dell Rugged z portami USB

#### Przed wykonaniem procedury

Aby zainstalować sterownik **skanera Rugged z portami USB**, upewnij się, że program Rugged Control Center został zaktualizowany do wersji 4.2 lub nowszej, a moduł skanera jest podłączony do tylnego portu tabletu Rugged.

#### Procedura

- 1. Aby pobrać sterownik **skanera Rugged z portami USB**, otwórz stronę <u>www.dell.com/support</u>.
- Wpisz nazwę produktu w polu wyszukiwania Wprowadź kod Service Tag, numer seryjny, numer zgłoszenia serwisowego, nazwę modelu lub słowo kluczowe. Przykład: Tablet Latitude 7220 Rugged Extreme.

Wyświetli się lista pasujących produktów.

- 3. Wybierz produkt z listy.
- 4. Kliknij pozycję STEROWNIKI I PLIKI DO POBRANIA.
- 5. Pobierz sterownik skanera Dell Rugged z portami USB.
- 6. Kliknij dwukrotnie pobrany plik, aby uruchomić kreatora instalacji.
- Wykonaj instrukcje wyświetlone na ekranie, aby ukończyć instalację. Sterownik skanera Dell Rugged z portami USB zostanie zainstalowany.

#### Konfigurowanie modułu skanera Dell Rugged z portami USB

Sterownik modułu skanera Dell z portami USB obsługuje protokół interfejsu komunikacyjnego SMC (Serial Mode Communication) za pośrednictwem aplikacji Rugged Control Center. Tryb szeregowy wymaga sterownika zainstalowanego w systemie.

#### Przed wykonaniem procedury

Po podłączeniu skanera lub zmianie trybu komunikacji należy uruchomić ponownie program Rugged Control Center, jeśli jest uruchomiony w systemie.

#### Informacje o zadaniu

Aby skonfigurować skaner w trybie szeregowym, wykonaj następujące czynności:

#### Procedura

1. Domyślnie skaner jest ustawiony w trybie szeregowym.

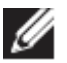

Jeśli skaner nie jest ustawiony w trybie szeregowym, po

zainstalowaniu sterownika zeskanuj kod kreskowy

- 2. W systemie przejdź do Menedżera urządzeń i rozwiń sekcję Porty.
- 3. Wyszukaj urządzenie HoneyWell Gen7DB(COM xx).
- Kliknij prawym przyciskiem myszy pozycję HoneyWell Gen7DB(COM xx) i wybierz opcję Właściwości.
- 5. W oknie Właściwości przejdź na kartę Zarządzanie zasilaniem i wyczyść pole wyboru Zezwalaj komputerowi na wyłączanie tego urządzenia w celu oszczędzania energii.
- 6. Kliknij przycisk OK i zamknij Menedżera urządzeń.

#### Konfiguracja modułu skanera Dell Rugged z portami USB

#### Procedura

- 1. Uruchom ponownie komputer i uruchom program Dell Rugged Control Center.
- Kliknij kolejno opcje Settings > Barcode Settings (Ustawienia > Ustawienia kodów kreskowych).
- 3. Przejdź do pozycji **Scanner** (Skaner) i z menu rozwijanego **Scanner Source** (Źródło skanera) wybierz jedną z następujących opcji:

- Dell Scanner Module (Moduł skanera Dell) jest to starsza wersja skanera z czytnikiem pasków magnetycznych i mechanizmem skanowania Zebra.
- Dell Scanner Module with USB (Moduł skanera Dell z portami USB) jest to nowy skaner z mechanizmem skanowania firmy Honeywell i 2 portami USB-A.
- Rear Camera (Kamera tylna) używana jest tylna kamera systemowa, o ile jest dostępna.
- Front Camera (Kamera przednia) używana jest przednia kamera systemowa.

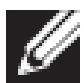

Informacje o zestawach symboli obsługiwanych przez moduł skanera Dell Rugged, moduł skanera Dell Rugged z portami USB i tryby skanowania za pomocą kamer można znaleźć w sekcji <u>Obsługiwane zestawy symboli</u>. Informacje te są również dostępne w oprogramowaniu w sekcji **Settings** (Ustawienia).

- 4. Wybierz jeden z następujących trybów skanowania:
  - Multi Scan Mode (Tryb skanowania wielokrotnego) urządzenie skanuje kolejne kody kreskowe w trybie ciągłym.
  - Single Scan Mode (Tryb skanowania pojedynczego) urządzenie skanuje tylko jeden kod kreskowy, a następnie kończy połączenie.
- 5. W ustawieniach prefiksu i sufiksu wybierz jedną z następujących opcji:
  - None (Brak) zeskanowane dane są wyświetlane bez dodatkowych ustawień.
  - Alphanumeric Character (Znak alfanumeryczny) umożliwia określenie znaku alfanumerycznego, który ma być dodawany do zeskanowanych danych.
  - Recording (Rejestrowanie) umożliwia zarejestrowanie dowolnego klawisza lub kombinacji klawiszy, które mają być dodawane do zeskanowanych danych. Możesz na przykład zapisać klawisz Enter w ustawieniach sufiksu, aby kolejne zeskanowane dane były rejestrowane w nowym wierszu.

#### Wyniki

Skaner kodów kreskowych zostanie skonfigurowany i będzie widoczny w sekcji **Feature List** (Lista funkcji).

#### Korzystanie ze skanera Dell Rugged z portami USB

#### Procedura

- 1. Aby użyć skanera kodów kreskowych, wykonaj jedną z następujących czynności:
  - Wybierz kolejno opcje FEATURE LIST > Barcode (Lista funkcji > Kod kreskowy), a następnie kliknij.
  - Przejdź do sekcji Programmable Buttons (Przyciski programowalne) lub Edge Menus (Menu krawędziowe) i wybierz opcję Barcode Scanner (Skaner kodów kreskowych).
    Skaner kodów kreskowych zostanie uruchomiony.
- Aby zarejestrować kod kreskowy, otwórz dowolne źródło danych wejściowych, np. program Notatnik, Excel lub Word.

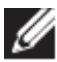

Upewnij się, że kursor znajduje się w źródle danych wejściowych.

3. Umieść kod kreskowy przed skanerem. Kod kreskowy w źródle danych wejściowych zostanie zarejestrowany.

#### Obsługiwane zestawy symboli

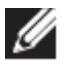

Obsługiwane zestawy symboli mogą się różnić w zależności od systemu.

#### Tabela 1. Obsługiwane zestawy symboli

| Zestawy | symboli                | Moduł<br>skanera<br>Dell<br>Rugged | Moduł<br>skanera<br>Dell<br>Rugged<br>z portami<br>USB | Skaner<br>oparty na<br>kamerze |
|---------|------------------------|------------------------------------|--------------------------------------------------------|--------------------------------|
| 1D      | UPC (UPC-A/UPC-E)      | Tak                                | Tak                                                    | Tak                            |
|         | EAN (EAN-8/EAN-13)     | Tak                                | Tak                                                    | Tak                            |
|         | Code 39                | Tak                                | Tak                                                    | Tak                            |
|         | Code 128               | Tak                                | Tak                                                    | Tak                            |
|         | Code 11                | Tak                                | Tak                                                    | Nie                            |
|         | Code 93                | Tak                                | Tak                                                    | Nie                            |
|         | MIS Plessy / UK Plessy | Tak                                | Tak                                                    | Nie                            |
|         | ITF                    | Tak                                | Tak                                                    | Nie                            |

Podręcznik użytkownika programu RCC | 17

|         | Codabar/Telepen        | Tak | Tak | Nie |
|---------|------------------------|-----|-----|-----|
|         | GS1 Databar            | Tak | Tak | Tak |
|         | (wielokierunkowy/stos) |     |     |     |
|         | Przeplatany 2 z 5      | Tak | Tak | Tak |
| 2D      | Kod QR                 | Tak | Tak | Tak |
|         | Micro QR               | Tak | Tak | Nie |
|         | DataMatrix             | Tak | Tak | Nie |
|         | PDF417                 | Tak | Tak | Nie |
|         | Micro PDF417           | Tak | Tak | Nie |
|         | Kody złożone           | Tak | Tak | Nie |
|         | TLC-39                 | Tak | Tak | Nie |
|         | Aztec                  | Tak | Tak | Nie |
|         | Kody pocztowe          | Tak | Tak | Nie |
|         | Maxicode               | Tak | Tak | Nie |
|         | Han Xin                | Tak | Tak | Nie |
|         | Grid Matrix            | Tak | Tak | Nie |
|         | DotCode                | Tak | Tak | Nie |
|         | OCR                    | Tak | Tak | Nie |
|         | Digimarc               | Tak | Tak | Nie |
| Nośniki |                        | Tak | Tak | Nie |

Więcej informacji można znaleźć w sekcjach Zestawy symboli obsługiwane przez skaner oparty na kamerze oraz Zestawy symboli obsługiwane przez skanery zewnętrzne.

#### Zestawy symboli obsługiwane przez skanery zewnętrzne

Moduł skanera Dell Rugged i moduł skanera Dell Rugged z portami USB obsługują następujące zestawy symboli:

| Zestaw symboli     | Warianty                     |
|--------------------|------------------------------|
| Zestawy symboli 1D |                              |
| Code 39            | Standardowe                  |
|                    | Pełny zestaw ASCII           |
|                    | Code 32 / Italian Pharmacode |
|                    | Trioptic                     |
| Code 128           | Standardowe                  |
|                    | EAN-128                      |
|                    | ISBT-128                     |
| Codabar            | Standardowe                  |
|                    | Ames                         |
| Code 11            | Code 11 Standard             |
|                    | Matrycowy 2 z 5              |

| UPC/EAN            | UPCA (z symbolami uzupełniającymi   |  |  |
|--------------------|-------------------------------------|--|--|
|                    | lub bez nich)                       |  |  |
|                    | UPCE (z symbolami uzupełniającymi   |  |  |
|                    | lub bez nich)                       |  |  |
|                    | UPCE1 (z symbolami uzupełniającymi  |  |  |
|                    | lub bez nich)                       |  |  |
|                    | EAN-8 (z symbolami uzupełniającymi  |  |  |
|                    | lub bez nich)                       |  |  |
|                    | EAN-13 (z symbolami uzupełniającymi |  |  |
|                    | lub bez nich)                       |  |  |
|                    | JAN-8 (z symbolami uzupełniającymi  |  |  |
|                    | lub bez nich)                       |  |  |
|                    | JAN-13 (z symbolami uzupełniającymi |  |  |
|                    | lub bez nich)                       |  |  |
|                    | Bookland/ISBN                       |  |  |
|                    | ISSN                                |  |  |
|                    | Kody kuponów                        |  |  |
| 2 z 5              | Przeplatany 2 z 5                   |  |  |
|                    | Dyskretny 2 z 5                     |  |  |
|                    | ΙΑΤΑ                                |  |  |
| Databar            | Wielokierunkowy                     |  |  |
|                    | Ograniczony                         |  |  |
|                    | Rozszerzony                         |  |  |
|                    | Kupon Databar                       |  |  |
| Code 93            | nd.                                 |  |  |
| MSI                | nd.                                 |  |  |
| UK Plessy          | nd.                                 |  |  |
| Telepen            | nd.                                 |  |  |
| Zestawy symboli 2D |                                     |  |  |
| Kody pocztowe      | Australia Post                      |  |  |
|                    | Japan Postal                        |  |  |
|                    | Canada Postal                       |  |  |
|                    | Holenderski kod KIX                 |  |  |
|                    | US Planet                           |  |  |
|                    | USPS 4CB / OneCode / Intelligent    |  |  |
|                    | Mail                                |  |  |
|                    | UPU FICS Postal                     |  |  |
|                    | Mailmark                            |  |  |
|                    | Loteria francuska                   |  |  |
|                    | Posti4S                             |  |  |
|                    | Koreański 3 z 5                     |  |  |

| PDF Standard                      | Standardowe                     |  |  |
|-----------------------------------|---------------------------------|--|--|
|                                   | Macro PDF                       |  |  |
| Micro PDF                         | Standardowe                     |  |  |
|                                   | Macro/Micro PDF                 |  |  |
| Zestawy symboli 1D i 2D           |                                 |  |  |
| Złożone                           | CC-A                            |  |  |
|                                   | CC-B                            |  |  |
|                                   | CC-C                            |  |  |
| TLC-39                            | nd.                             |  |  |
| Zestawy symboli matrycowych       |                                 |  |  |
| Aztec                             | Standardowe                     |  |  |
|                                   | Aztec Rune                      |  |  |
| DataMatrix                        | ECC 000-140                     |  |  |
|                                   | ECC 200                         |  |  |
|                                   | GS1 DataMatrix                  |  |  |
| QR                                | Standardowe                     |  |  |
|                                   | Micro QR                        |  |  |
|                                   | GS1 QR                          |  |  |
| Maxicode                          | nd.                             |  |  |
| Han Xin                           | nd.                             |  |  |
| Grid Matrix                       | nd.                             |  |  |
| DotCode                           | nd.                             |  |  |
| Zestawy symboli OCR               |                                 |  |  |
| OCR                               | OCRA                            |  |  |
|                                   | OCRB (w tym Passport, TravelDoc |  |  |
|                                   | i Visa)                         |  |  |
|                                   | MICR                            |  |  |
|                                   | Numer seryjny waluty USA        |  |  |
| Zestawy symboli w znakach wodnych |                                 |  |  |
| Digimarc N/A                      | Digimarc N/A                    |  |  |

## Rozwiązywanie problemów ze skanerem kodów kreskowych z portami USB

#### Informacje o zadaniu

Jeśli po zakończeniu konfiguracji skaner kodów kreskowych nie jest widoczny w sekcji **Settings** (Ustawienia), wykonaj następujące czynności:

#### Procedura

- 1. Pobierz i zainstaluj dowolny zewnętrzny program do obsługi skanera, taki jak 123Scan Utility.
- 2. Otwórz skaner i poczekaj na aktualizację sterowników.
- Po zaktualizowaniu sterowników przejdź na kartę Data view (Widok danych) i wybierz wymagany skaner.
  Zostana wyświetlone szczegółowe informacje o skanerze.
- Aby sprawdzić, czy skaner działa, kliknij Flash/Beep scanner (Włącz sygnał wizualny/dźwiękowy skanera). Skaner wyemituje sygnał dźwiękowy.
- 5. Przejdź do programu **Rugged Control Center** i sprawdź, czy skaner kodów kreskowych jest widoczny w sekcji **Ustawienia**.

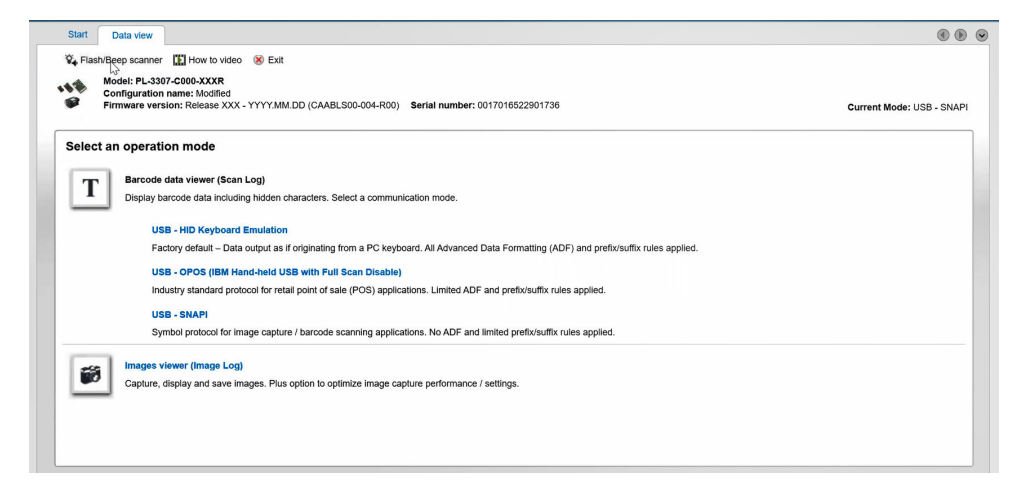

## 6. Kontakt z firmą Dell

#### Informacje o zadaniu

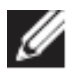

Jeśli nie masz aktywnego połączenia z Internetem, informacje kontaktowe możesz znaleźć na fakturze, w dokumencie dostawy, na rachunku lub w katalogu produktów firmy Dell.

Firma Dell oferuje kilka różnych form obsługi technicznej i serwisu, online oraz telefonicznych. Ich dostępność różni się w zależności kraju/regionu i produktu, a niektóre usługi mogą być niedostępne w Twoim rejonie. Aby skontaktować się z działem sprzedaży, pomocy technicznej lub obsługi klienta firmy Dell:

#### Procedura

- 1. Otwórz stronę internetową www.www.dell.com/support.
- 2. Wybierz kategorię pomocy technicznej.
- 3. Wybierz swój kraj lub region z listy rozwijanej **Choose a Country/Region** (Wybierz kraj/region) u dołu strony.
- 4. Wybierz odpowiednie łącze do działu obsługi lub pomocy technicznej w zależności od potrzeb.